# Create Costume (Apparel) Vendors and Vendor Size Charts

Last Modified on 11/03/2020 12:34 am EST

See a short (2:06) video tutorial on Creating Vendors & and Vendor Size Charts

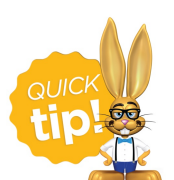

Prior to creating vendors, Add Drop-down Values for Costumes (Apparel) - Vendor Type and Size.

### **Create Vendors**

Enter the vendors your organization typically uses here.

- 1. Point to **Tools** in the menu bar and select**Costume Management.**
- 2. Choose Vendors/Size Charts on the left menu.
- 3. Select Add Vendor to add a new vendor.
- 4. In the Add Vendor window, enter the vendor details and Save.

|              | Add Vendor                                                                |  |  |  |  |  |  |  |
|--------------|---------------------------------------------------------------------------|--|--|--|--|--|--|--|
| Vendor Name: | DreamWhere                                                                |  |  |  |  |  |  |  |
| *Vendor ID:  | Dream                                                                     |  |  |  |  |  |  |  |
| Type:        | Costume   Edit options under Tools - Edit Settings - Edit Drop-down Lists |  |  |  |  |  |  |  |
| Contact:     | Lisa Mitchell                                                             |  |  |  |  |  |  |  |
| Address1:    | 14 Harvard Blvd                                                           |  |  |  |  |  |  |  |
| Address2:    |                                                                           |  |  |  |  |  |  |  |
| City:        | Huntersville State: NC Zip: 28078                                         |  |  |  |  |  |  |  |
| Phone:       | (704) 555-1375                                                            |  |  |  |  |  |  |  |
| Email:       | dreamwhere@email.com                                                      |  |  |  |  |  |  |  |
| Website:     | www.dreamwhere.com                                                        |  |  |  |  |  |  |  |
| Notes:       | - Have used them since Spring 2014                                        |  |  |  |  |  |  |  |
| Save Cancel  |                                                                           |  |  |  |  |  |  |  |

## **Create Vendor Size Charts**

After creating each vendor, add size charts for each vendor's specific sizing standards. Multiple size charts may be created for each vendor as needed.

| Costume Management                                          |               |                                       |          |          |                      |                |                   |       |                |                      |
|-------------------------------------------------------------|---------------|---------------------------------------|----------|----------|----------------------|----------------|-------------------|-------|----------------|----------------------|
| ← RETURN                                                    |               |                                       |          |          |                      |                |                   |       |                |                      |
| GETTING STARTED                                             |               |                                       |          |          |                      |                |                   |       |                |                      |
| Size Costumes                                               | View 1 - 2 of | 2 🔒 Pi                                | rint Ø R | efresh 2 | columns hidden 🔳 She | w/Hide Columns | ₽ Restore Columns |       |                |                      |
| VENDORS/SIZE CHARTS                                         |               | Vendor Name <sup>♠</sup> <sup>1</sup> | ID       | Туре     | Address              | City           | State             | Zip   | Phone          | Email                |
|                                                             | 1 🥒 📋         | Costume Gallery                       | CGallery | Costume  | 530 Wilson Avenue    | Huntersville   | e NC              | 28078 | (555) 282-7777 | cgallery@email.com   |
| AUTO-SIZE COSTOMES                                          | 2 🔏 🧰         | DreamWhere                            | DREAM    | Costume  | 14 Harvard Blvd      | Huntersville   | e NC              | 28078 | (704) 555-1375 | dreamwhere@email.com |
| Use the Pencil icon to access<br>the Manage Vendor options. |               |                                       |          |          |                      |                |                   |       |                |                      |

- 1. Point to **Tools** in the menu bar and select**Costume Management**.
- 2. Use the **Pencil** icon next to the vendor to access the *Manage Vendor* menu.
- 3. Select Size Charts.
- 4. Click the Add New Chart button.
- 5. Enter a **Chart Name** for the size chart.
- Using the vendor's size chart, enter sizes & girth measurements and Save. Size names (Example: Child X-Small) are created in Tools > Edit Settings > Drop-down Lists See Add Student Sizes.

|          | Add Size Chart                           |   |      |        |    |  |  |
|----------|------------------------------------------|---|------|--------|----|--|--|
|          | Chart Name: Revolution Male Measurements |   |      |        |    |  |  |
| #        | Size                                     |   |      | From   | То |  |  |
| 1        | Child Small                              | ¥ |      | 42     | 46 |  |  |
| 2        | Child Medium                             | ~ |      | 46.5   | 51 |  |  |
| ;        | Child Large                              | ~ |      | 51.5   | 56 |  |  |
|          | Child X-Large                            | ~ |      | 56.5   | 59 |  |  |
| 5        | Adult Small                              | ~ |      | 59.5   | 61 |  |  |
| <b>i</b> | Adult Medium                             | ~ |      |        |    |  |  |
|          |                                          | ~ |      |        |    |  |  |
|          |                                          | ~ |      |        |    |  |  |
|          |                                          | ~ |      |        |    |  |  |
| 0        |                                          | ~ |      |        |    |  |  |
| 1        |                                          | ~ |      |        |    |  |  |
| 2        |                                          | ~ |      |        |    |  |  |
| 3        |                                          | ~ |      |        |    |  |  |
| 14       |                                          | ~ |      |        |    |  |  |
|          |                                          |   | Save | Cancel |    |  |  |

### Working with a Vendor Size Chart

- To add more sizes select the Add Sizes button.
- Edit a size using the **Pencil** icon.
- Delete a size with the **Trashcan** icon.
- Filter multiple charts for the same vendor by selecting a chart in the **Filter by Chart** drop-down list.
- Rename the size chart by clicking the **Rename Chart** button.
- Delete the size chart by selecting the chart to be deleted in the *Filter by Chart* drop-down list and then clicking the **Delete Chart** button.
- Click the **Print** button to print the Chart.
- Click **Refresh** to update the chart after making changes.

# Vendor: DreamWhere

| ← RETURN                  | All Size Charts                                             | Add New Chart Rename C | Chart Delete Chart |               |  |  |  |  |
|---------------------------|-------------------------------------------------------------|------------------------|--------------------|---------------|--|--|--|--|
| ← RETURN TO COSTUME MGMT. | Filter by Charty Famal                                      | - Maanuramanta -       |                    |               |  |  |  |  |
| Manage Vendor             | Add Sizes size charts. When there is more than one, you are |                        |                    |               |  |  |  |  |
| VENDOR DETAILS            | able to filter by chart.                                    |                        |                    |               |  |  |  |  |
| SIZE CHARTS               | View 1 - 7 of 7                                             | 🛢 Print 💠 Refresh      | Print Ø Refresh    |               |  |  |  |  |
|                           |                                                             | Girth From             | Girth To           | Size          |  |  |  |  |
| CLASS-ASSIGNED ITEMS      | 1                                                           | 36.00                  | 39.00              | Child X-Small |  |  |  |  |
| ORDER HISTORY             |                                                             | 39.50                  | 43.00              | Child Small   |  |  |  |  |
|                           | /                                                           | 43.50                  | 48.00              | Child Medium  |  |  |  |  |
| Edit a size entry.        | / 1                                                         | 48.50                  | 52.00              | Child Large   |  |  |  |  |
|                           | /                                                           | Delete a size 52.50    | 58.00              | Adult Small   |  |  |  |  |
|                           | /                                                           | entry. 58.50           | 61.00              | Adult Medium  |  |  |  |  |
|                           | 1                                                           | 61.50                  | 64.00              | Adult Large   |  |  |  |  |